## OUTIL SELECTIONNER 🔓

L'outil Sélectionner permet de spécifier les entités à modifier lorsque vous utilisez d'autres outils ou commandes.

L'entité sélectionnée est mise en surbrillance en jaune.

| Sélection   | Nombre de clic |
|-------------|----------------|
|             | (gauche)       |
| une arrête  | 1              |
| une surface | 2              |
| Un volume   | 3              |

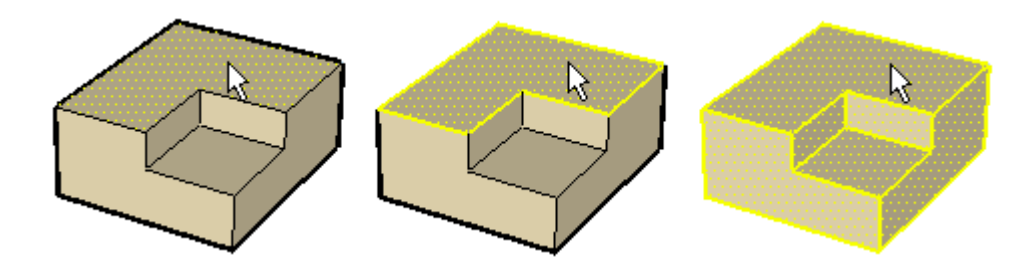

## Ajout à l'ensemble sélectionné (Contrôle)

Appuyez sur la touche Contrôle et maintenez-la enfoncée (le curseur se transforme alors en flèche dotée du signe plus) tout en cliquant successivement sur chaque entité supplémentaire à ajouter à l'ensemble sélectionné.

## Modification de l'état de sélection d'une entité (Majuscule)

Maintenez la touche Majuscule enfoncée (le curseur se transforme en flèche dotée des signes plus et moins) tout en cliquant sur les entités dont vous souhaitez inverser l'état de sélection

## Soustraction de l'ensemble sélectionné (Majuscule + Contrôle)

Maintenez les touches Majuscule et Contrôle simultanément enfoncées (le curseur se transforme alors en flèche dotée du signe moins) tout en cliquant sur les entités sélectionnées que vous souhaitez supprimer de l'ensemble sélectionné.